# 升級類比電話配接器(ATA)

## 目錄

<u>簡介</u> <u>必要條件</u> <u>需求</u> <u>採用元件</u> <u>慣例</u> <u>ATA 186的升級方法</u> <u>執行檔</u> <u>TFTP</u> <u>同時升級所有Cisco ATA</u> <u>相關資訊</u>

## <u>簡介</u>

本文提供用於升級類比電話配接器(ATA)的兩種方法的說明及範例。本文檔補充了<u>升級Cisco ATA</u> <u>186軟體</u>中包含的資訊。

## <u>必要條件</u>

#### <u>需求</u>

思科建議您瞭解ATA的基本操作特性。請參閱Cisco ATA 186基本配置以瞭解更多背景資訊。

#### <u>採用元件</u>

本文中的資訊係根據以下軟體和硬體版本:

- •低於2.xx的ATA軟體版本僅支援可執行檔案升級方法。
- 高於2.xx的ATA軟體版本支援<u>執行檔</u>和<u>TFTP升級</u>過程方法。註:無法從2.15(020726a)開機載 入映像升級到3.0.0。如需其他詳細資訊,請參閱Cisco錯誤ID <u>CSCed78906</u>(僅限註冊客戶)。註 :如果您使用2004年3月以後發貨的ATA,由於硬體差異,這些ATA不能降級為任何低於 3.1.0的映像。新ATA必須運行3.1版或更高版本。它們不能運行2.xx版。每個ATA隨附的軟體只 是一個啟動載入映像,必須按照<u>為SCCP配置Cisco ATA從Cisco.com升級到最新的SCCP、</u> <u>SIP或其他映像</u>。在Cisco CallManager 3.1中,ATA配置為Cisco 7960 IP電話。在Cisco CallManager 3.2及更高版本中,ATA將顯示在Cisco CallManager配置頁面上的下拉框中。請 參閱<u>Cisco ATA 186和Cisco ATA 188版本2.16.ms的發行說明</u>的<u>Cisco CallManager SCCP註冊</u> <u>變更重要資訊</u>部分。

本文中的資訊是根據特定實驗室環境內的裝置所建立。文中使用到的所有裝置皆從已清除(預設))的組態來啟動。如果您的網路正在作用,請確保您已瞭解任何指令可能造成的影響。

如需文件慣例的詳細資訊,請參閱思科技術提示慣例。

## ATA 186的升級方法

升級ATA裝置中的軟體有兩種方法:

- 1. <u>執行檔方法</u>
- 2. <u>TFTP方法</u>

一旦人們瞭解了這兩種方法,它們都非常簡單。第一種方法涉及一定程度的手動互動,而第二種方 法更加自動化。

常見錯誤是在手動升級ATA時啟用TFTP。重新引導後,ATA從指定的TFTP伺服器獲取配置檔案並 覆蓋手動升級。請檢查**UseTftp**引數,並確保在手動升級之前將其設定為**0**。

**注意:**ATA軟體版本1.xx不支援TFTP升級方法。您需要使用Executable File方法升級版本低於 2.xx的ATA。此外,在升級系統之前,您需要瞭解兩個重要的規則:

- •如果ATA運行版本1.34或更低版本,則不能*直接升*級到版本2.10或更高版本。您需要使用本文 檔稍後部分介紹的transition.zup影象。首先升級到這個中間版本,然後升級到目標映像。
- 在升級/降級過程中不要關閉ATA的電源非常重要。在升級過程中關閉裝置電源可能會永久損壞 ATA,並需要將裝置退回思科進行更換。如果希望重啟裝置,請先拔下乙太網電纜,等待20秒 ,然後安全地關閉裝置。

#### <u>執行檔</u>

對於Executable File方法,您只需要一台可以儲存ATA映像檔案並運行ata186us.exe升級實用程式的PC。唯一的要求是ATA裝置與PC之間具有IP連線。不需要FTP或TFTP伺服器。

**註:**對於Windows XP使用者,在運行Windows XP的PC上使用ata186us.exe升級實用程式時,已 注意到執行檔方法升級失敗的一些情況。請參閱<u>升級ATA:有關Windows XP執行檔升級方法的問題</u> ,請瞭解有關此問題的詳細資訊。

有兩種型別的檔案可用於此升級系統的方法。.zup檔案包含在ATA中運行的映像(相當於Cisco IOS®),而.kup映像包含ATA用於互動式語音響應(IVR)的語言。 這兩個映像可以分別載入,其中一個 映像可以升級,無需升級另一個映像。很少升級.kup映像,大多數情況下只需考慮.zup檔案。但是 ,如果發生更改,請始終閱讀<u>Cisco ATA186終端介面卡軟體</u>(僅供<u>註冊</u>客戶使用)和<u>發行說明</u>。

.zup映像檔案和ata186us.exe升級實用程式都可以從Cisco.com上的下載位置下載。在此站點可用的 檔案中,有以下.zip檔案可用:

- 名稱以ata186-v開頭、以反映映像版本和生成日期的字元結尾的.zip檔案。這些檔案包含.zup影 象檔案。每個版本和包括H.323和媒體網關控制協定/簡單網關控制協定(MGCP/SGCP)的 VoIP協定都有不同的.zup檔案。其他提供詳細資訊的檔案也包含在.zip檔案中。
- ata186us.exe升級實用程式包含在ata186us1.zip檔案中。ata186us.txt檔案包含有關執行升級所 需的步驟和命令的更多資訊。

此處概述了使用升級實用程式執行檔升級ATA 186所需的步驟。在本示例中,從2.xx版升級到 2.13版的裝置。

 檢查ATA中軟體的當前級別。軟體級別指示是否需要使用transition.zup檔案。如果需要,可在 .zip檔案中找到transition.zup檔案,該檔案可從<u>Cisco ATA186終端介面卡軟體</u>(僅限註冊客戶 )下載位置下載。此檔案包含在2.10及更新版本的映像的.zip檔案中。您可以通過以下兩種方式 查詢ATA的當前版本:使用連線到Cisco ATA 186的電話的撥號盤並輸入123#。IVR向您公佈 版本號。在ATA配置網頁的左下角找到版本號,網址為http://<ip\_of\_ATA>/dev。此處顯示本頁 左角的示例。

| http://10.10.3.101/dev - Microsoft Internet Explorer                                                                                            |                                 |
|----------------------------------------------------------------------------------------------------|---------------------------------|
| ∫ <u>F</u> ile <u>E</u> dit <u>V</u> iew F <u>a</u> vorites <u>T</u> ools <u>H</u> elp                                                          | <u>.</u>                        |
| 📋 <table-cell-rows> Back 🔹 🔿 👻 🙆 🚰 🖄 🧕 🧟 Search 🛛 🚋 Favorites</table-cell-rows>                                                                 | 🍪 History 🛛 🛃 🍯 🔀 👻 🧮           |
| Address 🛃 http://10.10.3.101/dev                                                                                                    | 💽 🧬 Go 🛛 Links 🙋 Sessior 🎽      |
| 📔 Google - 💽 😚 Search Web 🕚                                                                                                    | 民 Search Site 🛛 🚹 Page Info 👻 💙 |
| Submit logout<br>Version: v2.0.test.ss ata186 (Build 0627a)<br>DHCP Assigned: IP[10.10.3.101] Subnet[255.255.255.0] Rout<br>MAC: 0.1.45.1.0.153 | ▲<br>:e[10.10.3.1]              |
|                                                                                                    |                                 |
| Cone                                                                                                    | I So Internet                   |

- 要求使用transition.zup檔案的情形越來越少見。在本例中,由於從ATA版本2.xx升級到
   2.13,因此不需要進行升級。如果需要的話,除了通過transition.zup影象過渡的兩個步驟外,過程是相同的。
- 知道映像名稱后,您需要準備PC以進行升級。.zup映像檔應複製到目錄中(本例中為C:\ATA)。 如此DOS框所示,還需要使用ping驗證IP連線。

G: C:WINDOWSNSystem 32/cmd.exe
C:\ATA>dir ata186-v2-13\*
Volume in drive C has no label.
Volume Serial Number is 2075-E26C
Directory of C:\ATA
02/08/2002 01:25 PM 2.525,425 ata186-v2-13-0110a-2.zip
01/10/2002 04:17 PM 292.896 ata186-v2-13-0110a.zup
2 File(s) 2.818,321 bytes
0 Dir(s) 75,676,909,568 bytes free
C:\ATA>ping 10.120.12.100
Pinging 10.120.12.100 with 32 bytes of data:
Reply from 10.120.12.100: bytes=32 time=62ms ITL=249
Reply from 10.120.12.100: bytes=32 time=67ms ITL=249
Reply from 10.120.12.100: bytes=32 time=67ms ITL=249
Ping statistics for 10.120.12.100:
Ping statistics for 10.120.12.100:
Ping statistics for 10.120.12.100:
Ping statistics for 10.120.12.100:
Ping statistics for 10.120.12.100:
Minimum = 62ms, Maximum = 69ms, Average = 66ms
C:\ATA>

此視窗顯示執行檔案的結果。

- 4. 運行ata186us執行檔,使PC準備好接收來自ATA的請求。-d(1,2,3)引數設定調試的詳細說明的級別,而 any(2)引數指定要下載的軟體的適用性。有關詳細資訊,請參閱<u>升級Cisco ATA</u> 186軟體。
- 如步驟3中的視窗所示,應用程式會確切告知您電話中需要輸入的內容。然後提起電話並輸入 字元串100#127\*18\*106\*8000#。
- 6. 升級完成後,PC會使用Done uploading code消息指示PC。此消息後跟ATA的IP地址和日期/時 間。
- 7. 升級過程完成後,ATA會自行重置。沒有必要關閉電源。

#### <u>TFTP</u>

用於升級ATA系統的第二種方法是使用TFTP。這樣,每次進行升級時,管理員和特定ATA裝置之間 都不會進行互動。ATA裝置最初配置為使用TFTP伺服器驗證是否需要進行任何配置、軟體版本或語 言版本的更改。ATA輪詢TFTP伺服器的頻率可配置。每個ATA都有一個唯一的檔案(配置檔案 ),其中包含每個裝置的特定資訊。

以下是使用TFTP方法將ATA 186從2.xx版升級到2.13版所需的步驟。

 為ATA建立配置檔案。.zip檔案中包含一個example\_uprofile.txt檔案,該檔案可從<u>Cisco ATA</u> <u>186終端介面卡軟體</u>(僅限註冊客戶)下載位置下載。應更改此檔案以匹配ATA的特定要求(軟 體和配置)。為此測試更改的欄位在表中列出。有關所有這些引數的說明,請參閱 <u>example\_uprofile.txt</u>檔案(特別參考「韌體升級引數」部分)或<u>升級Cisco ATA 186軟體</u>。注 意:ATA會檢查新的軟體映像與已運行的映像是否不同,以允許TFTP升級方法自動執行,而 不會在持續升級嘗試中浪費頻寬。它通過比較兩個軟體映像的IMAGEID來執行此檢查。如果兩 個值相同,ATA不會嘗試下載新的軟體映像。所有軟體升級映像都包含其生成日期。在2002年 初之前,軟體映像僅包含月和日(例如,0803a)。2002年初,所有發佈的內容還包括年份 (如020521a)。通過以0x作為生成日期的字首,可以從新軟體名稱中的生成日期派生出唯一的 IMAGEID,以形成十六進位制數。在示例表中,軟體名稱為ata186-v2-14-

020521a.zup,IMAGEID為0x020521a。ATA可以直接檢查其當前運行的軟體IMAGEID。但是 ,對於新的軟體生成日期,它取決於您在UpgradeCode引數的IMAGEID欄位中輸入的值。您 需要派生新軟體的IMAGEID才能正確輸入此值。實際上,任何IMAGEID都允許升級,只要它 不同於當前的。但是,要減少不必要的TFTP活動,最好輸入正確的IMAGEID。檢視ATA配置 頁面的左下角(位於http://<ip\_of\_ATA>/dev),驗證您的ATA上當前運行的軟體版本。

2. 進行更改後,將該檔案另存為15個字元名稱,該名稱可在所有ATA中唯一標識該檔案。名稱的格式必須為ataxxxxxxxx,其中每個xx是ATA的MAC地址中每個整數的兩位小寫十六進位制表示。例如,如果ATA的MAC地址為1.2.3.4.5.6,則檔名為ata010203040506。可以通過IVR#24選項或在ATA配置網頁左下部(http://<ip\_of\_ATA>/dev)檢索MAC地址。在2.11以後的ATA版本中,可通過選單中的IVR#84選項或ATA配置網頁的左下角(http://<ip\_of\_ATA>/dev)找到檔案的名稱。如果運行ATA版本2.11或更低版本,則需要手動將MAC地址轉換為正確的格式,或者使用atapname.exe工具生成檔名,如下所示。

| 🗠 Command Prompt                                     | _ 🗆 X    |
|------------------------------------------------------|----------|
| C:\ATA>atapname 0.7.14.220.208.45<br>ata00070edcd02d | <u>•</u> |
| C:\ATA>_                                             |          |

3. 一旦存在具有適當名稱的文本檔案,就需要將其轉換為二進位制檔案,以便ATA裝置可以讀取 它。此格式化是使用cfgfmt.exe命令完成的。此執行檔包含在.zip檔案中,該檔案可以從<u>Cisco</u> ATA186終端介面卡軟體(僅限註冊客戶)下載位置下載。

| 🔤 Command Prompt                                                                                                    | - 🗆 × |
|----------------------------------------------------------------------------------------------------|-------|
| C:\ATA>cfgfmt<br>usage: cfgfmt [-eRc4passwd] [-tPtagFile] input output<br>—eRc4Passwd —— use Rc4Passwd to encrypt or decrypt input<br>—tPtagFile —— specify an alternate PtagFile path |       |
| C:\ATA>cfgfmt ata00070edcd02d.txt ata00070edcd02d                                                                                                    |       |
| C:\ATA>dir ata00070edcd02d<br>Volume in drive C has no label.<br>Volume Serial Number is 2075-E26C                                                                                     |       |
| Directory of C:\ATA                                                                                                    |       |
| 02/12/2002 11:54 AM 685 ata00070edcd02d<br>1 File(s) 685 bytes<br>0 Dir(s) 75,704,692,736 bytes free                                                                                   |       |
| C:\ATA>                                                                                                    |       |

- 4. 需要將新檔案(或配置檔案)移動到TFTP伺服器。此配置檔案由ATA裝置檢索,該裝置使用 其中包含的資訊自行配置或升級。
- 5. 下一步是將所需的映像檔移動到與設定檔檔案相同的目錄中的TFTP伺服器上。映像檔名取決 於軟體的構建日期:版本日期早於010907的軟體僅支援TFTP升級方法的.kxz映像。測試中使 用的軟體版本早於此日期,並且需要.kxz檔案。此檔案包含在.zip檔案中,該檔案是從<u>Cisco</u> <u>ATA186終端配接器軟體</u>(僅限<u>註冊</u>客戶)下載位置下載的。雖然很少需要,但ATA IVR語言的 TFTP方法升級映像具有.kbx擴展。對於TFTP升級方法,版本日期晚於010907的軟體同時支援 .kxz/.kbx和.zup/.kup映像檔案。因此,.zup/.kup映像現在可用於執行檔和TFTP升級方法。因 此,.kxz/.kbx映像不再包含在.zip檔案中。
- 6. 配置式和映像準備就緒後,指示ATA開始與TFTP伺服器檢查更新。這可以通過動態主機配置 協定(DHCP)、IVR選單或通過網路瀏覽器完成。此處顯示了ATA配置網頁上有關的 http://<ip\_of\_ATA>/dev欄位。

| <b>Cisco ATA 186 Configuration</b> |             |                |               |  |  |
|------------------------------------|-------------|----------------|---------------|--|--|
| UIPassword:                        | •           | ToConfig:      | 0             |  |  |
| UseTftp:                           | 1           | TftpURL:       | 172.18.106.10 |  |  |
| CfgInterval:                       | 120         | EncryptKey:    | 0             |  |  |
| Dhep:                              | 0           | StaticIP:      | 10.120.13.100 |  |  |
| StaticRoute:                       | 10.120.13.1 | StaticNetMask: | 255.255.255.0 |  |  |

在這種情況下,ATA配置為每兩分鐘與IP地址為172.18.106.10的TFTP伺服器聯絡。如果要強制ATA在**CfgInterval**之前檢查TFTP伺服器,請在Web瀏覽器上鍵入 http://<ATA\_IP\_ADDR>/refresh。

7. 在PC上運行包含在.zip檔案中的執行檔,以協助進行故障排除。您可以從<u>Cisco ATA186</u> <u>Terminal Adapter Software</u>(僅限註冊客戶)下載位置下載此檔案。此調試檔案(prserv.exe)用作 升級伺服器,可捕獲ATA軟體傳送到PC的IP地址/埠號的調試資訊。它將來自ATA的資訊編譯 為可讀的日誌檔案。此檔案可包括呼叫建立、撥出號碼以及其他不屬於本文檔範圍的相關資訊 。這是prserv.exe日誌的輸出,顯示了從ATA到TFTP伺服器的hello,指示升級成功。

| 📾 Command Prompt                                             | - 🗆 🗙    |
|--------------------------------------------------------------|----------|
| 1:00;0,0,0,0,                                                | <b>A</b> |
| WStop:0                                                      |          |
| Tue Feb 12 11:09:01 2002 Hello from 10.120.13.100            |          |
| Build 0803a: v2.11 ata186                                    |          |
|                                                              |          |
| WSTOD:1<br>Two Dal 49 44-00-09 9009 Halla from 40 490 49 400 |          |
| 146 F6D 12 11-07-02 2002 HE110 FF0M 10.120.13.100            |          |
|                                                              |          |
| Tue Feb 12 11:09:25 2002 Hello from 10.120.13.100(0)         |          |
| Build 0110a: v2.13.kuai ata186                               |          |
| tftp 0 4 800                                                 |          |
| tftp(0xac126a0a,ata00070edcd02d)                             |          |
| nextIftp 12000                                               |          |
| IØIMPT mode Ø                                                |          |
| LZJHPI mode 0                                                |          |
| LIJNFI mode Ø                                                |          |
|                                                              |          |
|                                                              |          |
| 42:00:0.0.0.0.                                               |          |
| 1:00:0.0.0.0.                                                |          |
| 42:30:0,0,0,0,0                                              |          |
| 1:30;0,0,0,0,                                                |          |
| 43:00;0,0,0,0,                                               | •        |

由於此日誌輸出顯示PC與ATA之間的通訊,因此它不會顯示PC上啟動的.exe。日誌的螢幕抓 圖顯示了以下階段:來自ATA的兩個hello,IP地址為10.120.13.100,內部版本ID為0803a。請 注意,這些hello中包含的資訊包括IP地址、內部版本ID以及與TFTP進程相關的其他資訊。 20秒後從具有相同的IP地址但不同生成ID 0110a的ATA發出另一個hello。此變更表示升級成功 。請注意,此hello中包含其他資訊,例如配置檔名稱(00070edcd02d),並且下一個TFTP檢查 為120秒(nextTftp 12000)。其他行,如41:30;0,0,0,0,表示會話keepalive。請參閱<u>使用Cisco</u> IOS閘道器設定ATA 186和疑難排解</u>以及<u>使用Cisco IOS閘道器設定ATA 186和疑難排解</u>,以瞭 解更多資訊和使用prserv.exe的疑難排解範例。

<u>同時升級所有Cisco ATA</u>

Cisco CallManager版本3.2或更高版本支援此功能,並且是Cisco推薦的SCCP方法。必須滿足以下 要求:

- 必須在Cisco ATA中啟用XML支援(預設設定為on)。使用ConnectMode引數的第31位配置了 XML支援。如需詳細資訊,請參閱<u>ConnectMode</u>。
- •此過程只能由Cisco CallManager管理員執行。

從思科網站取得最新的訊號映像。請參閱<u>使用Cisco ATA軟體設定TFTP伺服器</u>,瞭解有關在思科網 站上查詢軟體以及如何將檔案放在Cisco CallManager TFTP伺服器上的說明。影象檔案的副檔名為 .zup。完成以下步驟,以同時升級所有Cisco ATA:

- 1. 從思科網站下載用於SCCP的最新Cisco ATA版本軟體,並將檔案儲存在Cisco CallManager TFTP伺服器上。有關詳細資訊,請參閱<u>使用Cisco ATA軟體設定TFTP伺服器</u>。
- 2. 轉到Cisco CallManager Administration主螢幕。
- 3. 在「System(系統)」選單中,選擇「**Device Defaults**」。出現「Device Defaults(裝置預 設值)」螢幕。
- 4. 在裝置型別清單中,查詢**Cisco ATA 186設**備型別。在Cisco ATA 186裝置型別旁邊的Load Information欄位中,輸入用於升級Cisco ATA的信令映像的名稱。信令影象的副檔名為.zup,例如ATA186-v2-15-ms-020812a.zup。
- 5. 按一下Device Defaults螢幕頂部的Update按鈕。
- 6. 在「Device」選單中選擇「Phone」。系統將顯示Find and List Phones螢幕。
- 7. 在「查詢」按鈕旁的區域中,輸入字母**資料**,然後按一下**「查詢」**。「查詢並列出電話」螢幕 將重新顯示,現在包含連線到Cisco CallManager的所有Cisco ATA。
- 8. 選中Device Name列左側的覈取方塊,以選擇所示的所有思科ATA。
- 9. 按一下「Find and List Phones(查詢和列出電話)」螢幕底部的「Reset Selected」按鈕。
- 10. 系統將顯示Reset Device彈出視窗。按一下「**Reset Device**」。系統將顯示Reset Device彈 出視窗。按一下**Reset**完成該過程。

11. 出現確認框。按一下「OK」(確定)。每個Cisco ATA 上的功能按鈕在升級過程中閃爍。 按鈕停止閃爍後,升級完成,裝置重新註冊到Cisco CallManager。

## <u>相關資訊</u>

- <u>Cisco ATA 186基本配置</u>
- 使用Cisco IOS網守配置和故障排除ATA 186
- 使用Cisco IOS網關配置和故障排除ATA 186
- Cisco ATA 186常見問題和共同問題
- 語音技術支援
- 語音和整合通訊產品支援
- <u>Cisco IP電話故障排除</u>
- 技術支援與文件 Cisco Systems